# Manual para Firmar un Documento en Pdf

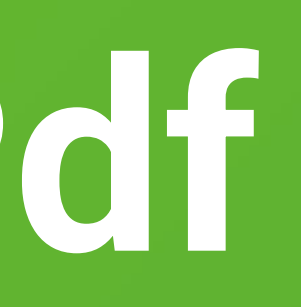

# **Consideraciones Generales**

- sitio. <u>https://www.firmaschile.cl/descarga</u>
- desde la página oficial aquí PDF

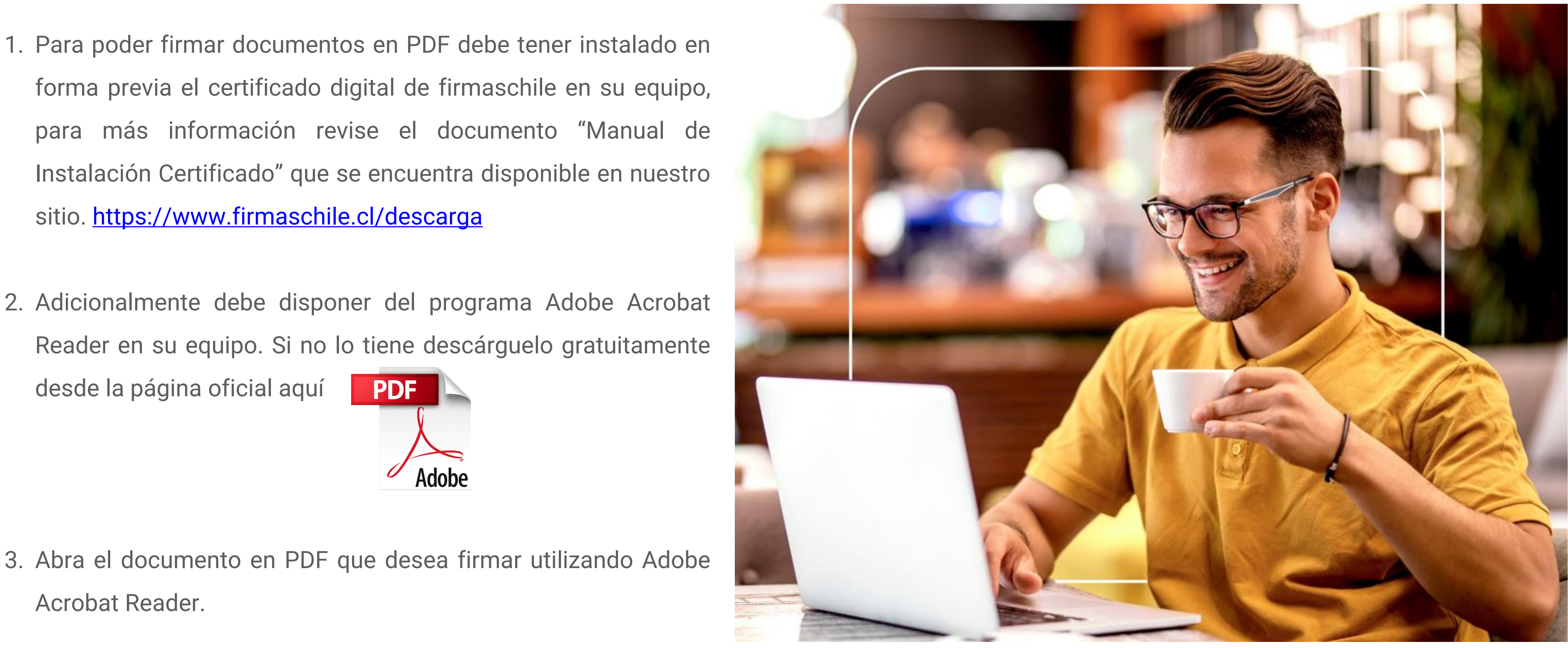

### Firma de un Documento en pdf

Según la versión de Adobe Acrobat Reader que usted tenga, verá una de las dos opciones que se muestran a continuación.

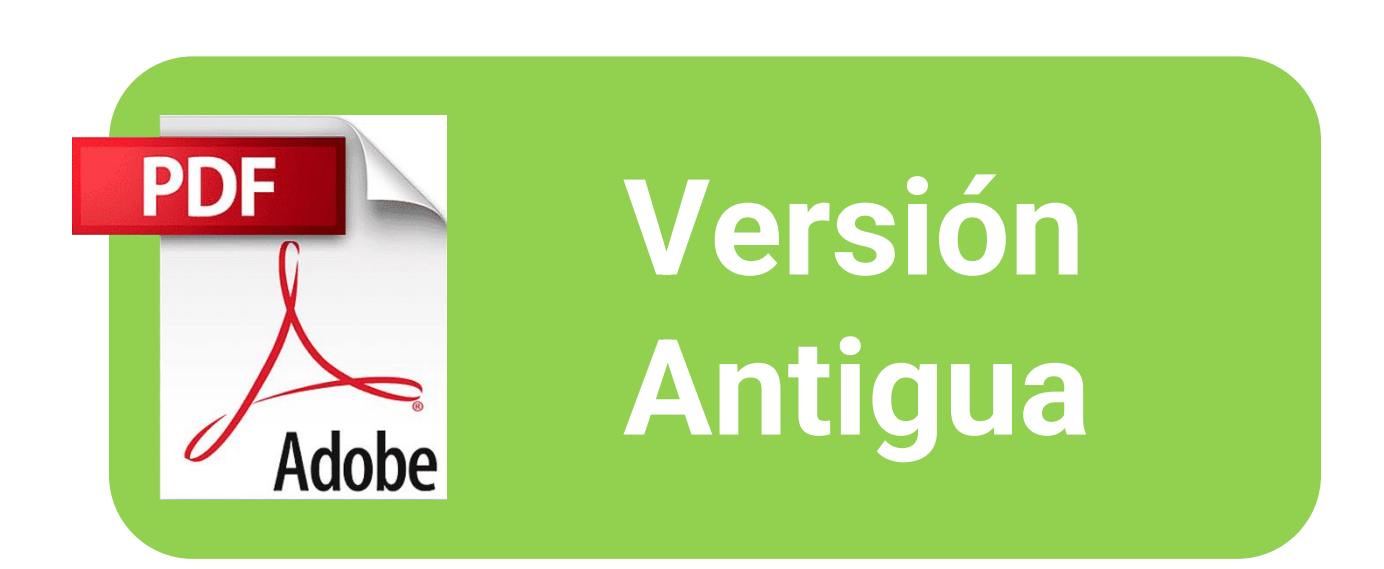

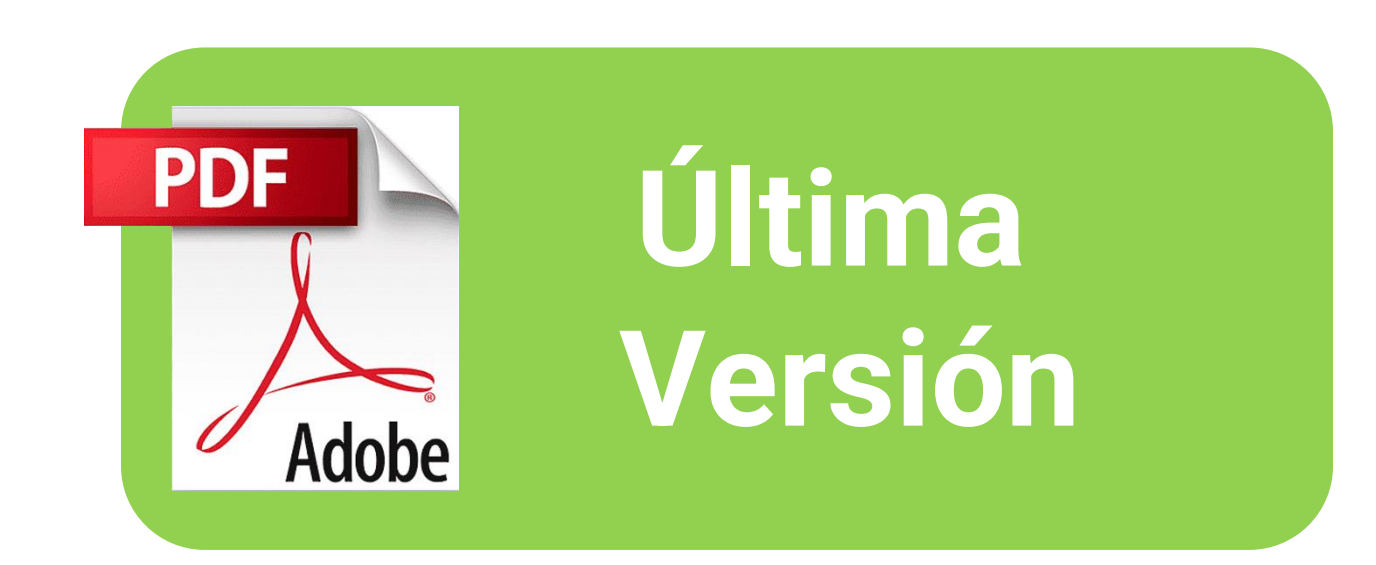

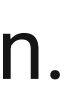

1. Haga clic en el recuadro de Herramientas marcado en rojo.

| Acuerd    | o de Suscrip | cion v1.0                                 | 1.pdf - A                              | dobe Ac                             | robat Re                               | ader (64-bi                                  |
|-----------|--------------|-------------------------------------------|----------------------------------------|-------------------------------------|----------------------------------------|----------------------------------------------|
| Archivo E | dición Mar   | Firmer                                    | Ventan                                 | a Ayuc                              | da                                     |                                              |
| Inicio    | Herran       | nientas                                   |                                        | Acuer                               | do de S                                | Suscrip 3                                    |
| 1         | ት ጥ          |                                           | ୍                                      |                                     |                                        | _1 / 7                                       |
|           |              | fig                                       | maschil                                | e                                   | AC                                     | UERDO DE S                                   |
|           |              |                                           |                                        |                                     | ACUE                                   | ERDO DE SU<br>/ersión 1.01                   |
|           |              | Este acu<br>( <b>"suscrip</b><br>haber co | erdo de s<br>otor") y fi<br>entratado  | suscripto<br>rmaschil<br>y/o repr   | r de firm<br>e quien a<br>resentar p   | aschile ("ac<br>actúa por si<br>para prestar |
|           |              | El suscrij<br>certificad<br>sistemas      | ptor es la<br>do de usu<br>s en los qu | persona<br>Iario fina<br>Je se inst | física o j<br>Il, o que<br>tala un ce  | urídica que<br>es responsa<br>ertificado fir |
|           |              | El suscrip<br>antes de                    | otor debe<br>utilizar u                | leer y ac<br>n certific             | ceptar los<br>cado digit               | términos y<br>tal <mark>de f</mark> irmas    |
|           |              | Si no est<br>certificat                   | á de acue<br>do de un o<br>do.         | erdo con<br>certificad              | los térm<br>lo de firm                 | inos de este<br>naschile deb                 |
|           |              | Se consid<br>/ política                   | dera que<br>is de certi                | el suscrip<br>ificados o            | otor <mark>ha l</mark> e<br>disponible | ído y acepta<br>es en el repo                |
|           |              | El suscrip<br>Además,<br>voluntar         | otor acep<br>el suscr<br>iamente a     | ta que h<br>iptor ac<br>aceptar t   | a revisad<br>uerda qu<br>odas y ca     | o cuidadosa<br>ue ha enter<br>ada una de la  |
|           |              | El acuer                                  | rdo de su                              | scriptor                            | es efectiv                             | vo a partir de                               |
|           |              |                                           |                                        |                                     |                                        |                                              |
|           |              |                                           |                                        |                                     |                                        |                                              |

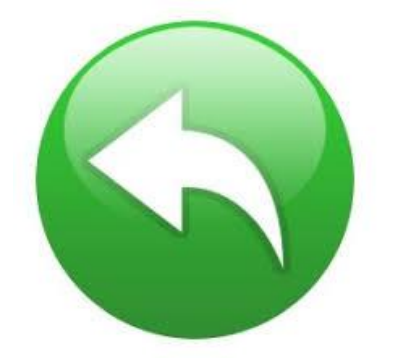

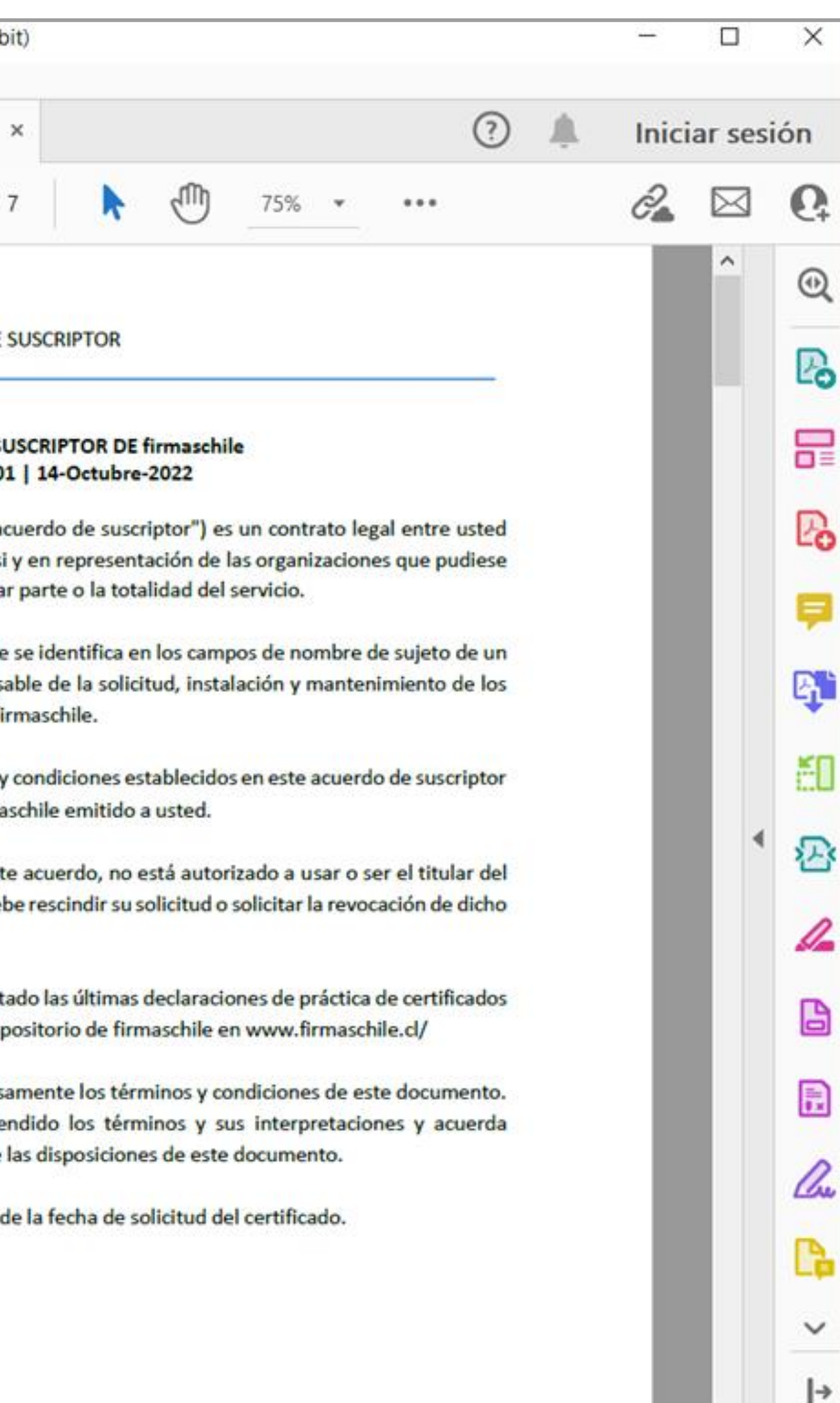

2. Luego cliquear en Abrir en la opción Certificados.

| Acuerdo de Suscripcion v1.01.pdf - Adobe Acrobat R                                            | eader <mark>(</mark> 64-bit)         |
|-----------------------------------------------------------------------------------------------|--------------------------------------|
| Archivo Edición Ver Firmar Ventana Ayuda                                                      |                                      |
| Inicio Herramientas Acuerdo de                                                                | Suscrip                              |
| <b>Q</b> Búsqueda de herramientas                                                             |                                      |
| Exportar archivo PDF 👓                                                                        | Rear                                 |
| Convierta un PDF a Microsoft Word,<br>Excel y más                                             | Convierta ar<br>Office y otro        |
| Abrir 💌                                                                                       | Abrir                                |
| <b>Compartir</b><br>Envíe archivos a otros usuarios para<br>que los vean, comenten o firmen.  | Sello<br>Agregue sell<br>"borrador". |
| Abrir 👻                                                                                       | Abrir                                |
| Certificados   Firmar o certificar documentos digitalmente y validar la autenticidad.   Abrir | Mostrar n                            |

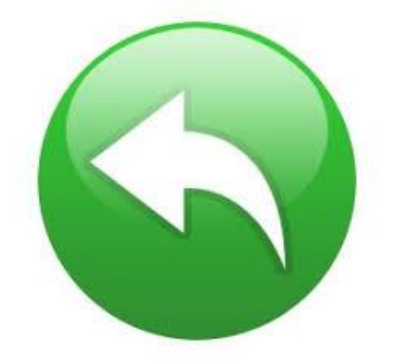

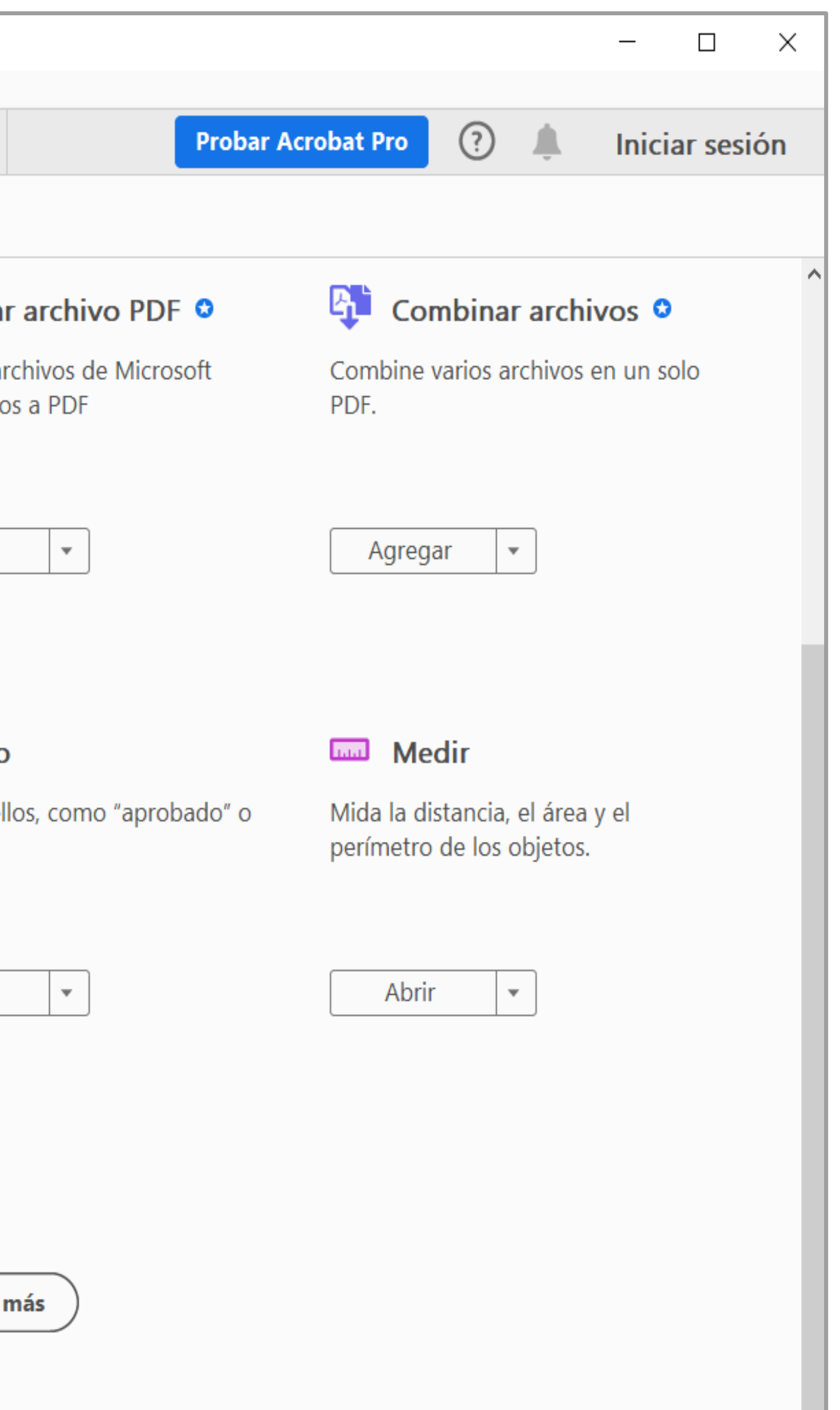

3. Entonces debe cliquear en Firmar digitalmente.

| 🔑 Acu   | erdo  | de S   | uscripo | ion v1.01                         | l.pdf - A                                  | dobe Ac                                   | robat Re                                    | ader (6                              |
|---------|-------|--------|---------|-----------------------------------|--------------------------------------------|-------------------------------------------|---------------------------------------------|--------------------------------------|
| Archivo | Ed    | lición | Ver     | Firmar                            | Ventan                                     | a Ayuo                                    | la                                          |                                      |
| Inici   | C     | He     | erram   | ientas                            |                                            | Acuer                                     | do de S                                     | Suscrip                              |
| E       | z     | 3      | എ       |                                   | Q                                          |                                           |                                             | 1                                    |
| Cert    | tific | ado    | S       |                                   | Gr F                                       | irmar d                                   | igitalme                                    | ente                                 |
| I       |       |        |         |                                   | firmase                                    | chile                                     |                                             | ACUER                                |
| I       |       |        |         |                                   |                                            |                                           | Д                                           | CUERD<br>Vers                        |
| I       |       |        |         | Este a<br>( <b>"sus</b><br>habe   | acuerdo<br><b>criptor</b> ")<br>r contrat  | de suscri<br>y <b>firmas</b><br>ado y/o i | iptor de f<br><b>chile</b> qui<br>represent | firmasch<br>en actú<br>tar para      |
| I       |       |        |         | El <b>sus</b><br>certif<br>sister | <b>scriptor</b> e<br>icado de<br>mas en lo | es la pers<br>usuario<br>os que se        | ona física<br>final, o q<br>instala u       | a o juríd<br>jue es re<br>in certifi |
| ×       |       |        |         | El sus<br>antes                   | scriptor d<br>de utiliz                    | lebe leer<br>ar un cei                    | y acepta<br>tificado (                      | r los téri<br>digital d              |
|         |       |        |         | Si no<br>certif<br>certif         | está de a<br>icado de<br>icado.            | acuerdo<br>un certif                      | con los to<br>icado de                      | érminos<br>firmasc                   |
|         |       |        |         | Se co<br>/ polí                   | nsidera d<br>ticas de (                    | que el su<br>certificac                   | scriptor h<br>los dispo                     | a leído<br>nibles e                  |
|         |       |        |         | El sus<br>Aden                    | scriptor a<br>nás, el s                    | acepta qu<br>uscriptor                    | ie ha revi<br>acuerda                       | isado cu<br>a que h                  |
|         |       |        |         | volun                             | itariame                                   | nte acep                                  | tar todas                                   | y cada i                             |
|         |       |        |         | El ac                             | itariame<br>cuerdo de                      | nte acepi<br>e suscrip                    | tar todas<br>tor es efe                     | y cada<br>ectivo a                   |

![](_page_5_Picture_3.jpeg)

![](_page_5_Picture_4.jpeg)

4. Se desplegará un pop up indicando que debe seleccionar el recuadro donde quiere que vaya la firma digital.

| Acuerdo de Suscripcion v1.01.pdf - Adobe Acrobat Reader (64-bit)                                                                                                    |              |            |  |  |  |  |  |  |
|----------------------------------------------------------------------------------------------------|--------------|------------|--|--|--|--|--|--|
| Archivo Edición Ver Firmar Ventana Ayuda                                                                                                    |              |            |  |  |  |  |  |  |
| Inicio Herramientas Acuerdo de Suscrip ×                                                                                                    | Iniciar      | sesión     |  |  |  |  |  |  |
| □ ☆ ↔                                                                                                    | 2            | ⊠ 0,       |  |  |  |  |  |  |
| Certificados 🏠 Firmar digitalmente 🕞 Marca de hora 🏑 Validar todas las firmas Cerrar                                                                                                    |              |            |  |  |  |  |  |  |
| firmaschile                                                                                                    |              | ^ <b>P</b> |  |  |  |  |  |  |
| ACUERDO DE SUSCRIPTOR                                                                                                    |              |            |  |  |  |  |  |  |
|                                                                                                    |              |            |  |  |  |  |  |  |
| ACUERDO DE SUSCRIPTOR DE firmaschile                                                                                                    |              |            |  |  |  |  |  |  |
| Adobe Acrobat                                                                                                    |              |            |  |  |  |  |  |  |
|                                                                                                    |              |            |  |  |  |  |  |  |
| firma. Una vez que haya terminado de arrastrar el área deseada, accederá al siguie                                                                                                    | a la<br>ente | R.         |  |  |  |  |  |  |
| paso del proceso de firma.                                                                                                    |              | Kn.        |  |  |  |  |  |  |
| No volver a mostrar este mensaie                                                                                                    |              | EU .       |  |  |  |  |  |  |
|                                                                                                    |              |            |  |  |  |  |  |  |
| Acep                                                                                                    | tar          |            |  |  |  |  |  |  |
| orno esta de acuerdo con los terminos de este acuerdo, no esta autorizado a usar o ser er titular der<br>certificado de un certificado de firmaschile debe rescindir su solicitud o solicitar la revocación de dicho |              |            |  |  |  |  |  |  |
| certificado.                                                                                                    |              |            |  |  |  |  |  |  |
| Se considera que el suscriptor ha leído y aceptado las últimas declaraciones de práctica de certificados<br>/ políticas de certificados disponibles en el repositorio de firmaschile en www.firmaschile.cl/          |              | Ē          |  |  |  |  |  |  |
| y politicas de certificados disponibles en el repositorio de firmaschile en www.inmaschile.cly                                                                                                    |              |            |  |  |  |  |  |  |
| El suscriptor acepta que ha revisado cuidadosamente los términos y condiciones de este documento.<br>Además, el suscriptor acuerda que ha entendido los términos y sus interpretaciones y acuerda                    |              | <u>l</u>   |  |  |  |  |  |  |
| voluntariamente aceptar todas y cada una de las disposiciones de este documento.                                                                                                    |              |            |  |  |  |  |  |  |
| El acuerdo de suscriptor es efectivo a partir de la fecha de solicitud del certificado.                                                                                                    |              |            |  |  |  |  |  |  |
|                                                                                                    |              | Óq         |  |  |  |  |  |  |
|                                                                                                    |              | ~ ~        |  |  |  |  |  |  |

![](_page_6_Picture_3.jpeg)

5. Ahora debe escoger la firma que utilizará de las que se encuentren disponibles en su computador.

![](_page_7_Picture_2.jpeg)

![](_page_7_Picture_4.jpeg)

![](_page_7_Picture_5.jpeg)

6. Se muestra cómo se visualizará la firma del documento.

![](_page_8_Picture_3.jpeg)

![](_page_8_Picture_4.jpeg)

#### 7. Indique con que Nombre y en que Directorio guardará el documento firmado.

| Acuerdo_de_suscripci                         | on_v1_01.pdf - Add              | be Acroba      | at Reader (64-bit)  |
|----------------------------------------------|---------------------------------|----------------|---------------------|
| <u>A</u> rchivo <u>E</u> dición <u>V</u> er  | <u>F</u> irmar Ve <u>n</u> tana | A <u>y</u> uda |                     |
| 🐣 Guardar como                               |                                 |                |                     |
| $\leftarrow \rightarrow \checkmark \uparrow$ | « Int                           | >              | Firmaschile         |
| Organizar 🔻 Nu                               | eva carpeta                     |                |                     |
| 🖊 Descargas                                  |                                 | ^              | Nombre              |
| Documentos                                   |                                 |                | ACHS                |
| Escritorio                                   |                                 |                |                     |
| 🔚 Imágenes                                   |                                 |                |                     |
| 👌 Música                                     |                                 |                |                     |
| Objetos 3D                                   |                                 |                |                     |
| Videos                                       |                                 |                |                     |
| 💺 Disco local (C                             | :)                              | - E            |                     |
| Disco local (D                               | :)                              | ~ <            |                     |
| Nombre de archivo:                           | acuerdo_de_suscri               | pcion_v1_0     | 01                  |
| Tipo:                                        | Archivos Adobe P                | OF (*.pdf)     |                     |
|                                              |                                 |                |                     |
|                                              |                                 |                |                     |
| <ul> <li>Ocultar carpetas</li> </ul>         |                                 |                |                     |
|                                              |                                 |                | i an din din dana i |
|                                              |                                 | certit         | icado de usuario    |
|                                              |                                 | sister         | mas en los que se   |
|                                              |                                 |                |                     |
|                                              |                                 |                |                     |
|                                              |                                 | Elsus          | scriptor debe lee   |
|                                              |                                 | antes          | s de utilizar un ce |
|                                              |                                 |                |                     |
|                                              |                                 |                |                     |
|                                              |                                 | Si no          | está de acuerdo     |
|                                              |                                 | 00r+:4         | icada da un cart    |
|                                              |                                 | certii         | icado de un certi   |
|                                              |                                 | :4             | il-                 |

![](_page_9_Picture_4.jpeg)

o final, o que es responsable de la solicitud, instalación y mantenir se instala un certificado firmaschile.

er y aceptar los términos y c<mark>ondiciones establecidos en este acuerdo s</mark> ertificado digital de firmaschile emitido a usted.

o con los términos de este acuerdo, no está autorizado a usar o ser ificado de firmaschile debe rescindir su solicitud o solicitar la revoca

![](_page_9_Picture_8.jpeg)

8. Ingrese la contraseña de su firma electrónica / oprima Permitir.

![](_page_10_Picture_2.jpeg)

![](_page_10_Picture_3.jpeg)

| obat Reader (64-bit)                                                                                               | - 🗆 X          |
|----------------------------------------------------------------------------------------------------|----------------|
| uscrip ×                                                                                                    | Iniciar sesión |
|                                                                                                    |                |
| 1 / 7 75% •••                                                                                                    | 🔏 🖂 👯          |
| nte 🛛 🕒 Marca de hora 🦾 Validar todas las firmas                                                                   | Cerrar         |
| CUERDO DE SUSCRIPTOR DE firmaschile<br>Versión 1.01   14-Octubre-2022                                              | ^ 🖪            |
| ndows × d                                                                                                    |                |
| les requeridas                                                                                                    | Po Po          |
| que la aplicación acceda a su clave privada, escriba                                                               |                |
| e clave: CryptoAPI Private Key                                                                                     | <b>B</b>       |
| traseña                                                                                                    | <b>60</b>      |
| ribir contraseña o                                                                                                 | <u>~</u>       |
| ermitir No permitir                                                                                                |                |
| auo culuauosamente los terminos y condiciones de este documento.                                                   | B              |
| que ha entendido los términos y sus interpretaciones y acuerda<br>cada una de las disposiciones de este documento. | Ē              |
| ctivo a partir de la fecha de solicitud del certificado.                                                           |                |
|                                                                                                    | <u>lle</u>     |
|                                                                                                    |                |
|                                                                                                    | Óq             |
|                                                                                                    | ~ ~            |

9. Su documento ha sido firmado exitosamente.

| Inicio Herram | Acuerdo de Su<br>Acuerdo de Su<br>Acuerdo de Su<br>Acuerdo de Su<br>Acuerdo de Su<br>Acuerdo de Su<br>Acuerdo de Su<br>Acuerdo de Su<br>Acuerdo de Su |
|---------------|----------------------------------------------------------------------------------------------------|
| Certificados  | Este acuerdo de suscriptor de fir                                                                                                    |
| Certificados  | Este acuerdo de suscriptor de fir                                                                                                    |
|               | AC<br>Este acuerdo de suscriptor de fir                                                                                                    |
|               | Este acuerdo de suscriptor de fir                                                                                                    |
|               | ("suscriptor") y firmaschile quier<br>haber contratado y/o representa                                                                                 |
|               | El <b>suscriptor</b> es la persona física o<br>certificado de usuario final, o qu<br>sistemas en los que se instala un                                |
|               | El suscriptor debe leer y aceptar l<br>antes de utilizar un certificado di                                                                            |
|               | Si no está de acuerdo con los tér<br>certificado de un certificado de fi<br>certificado.                                                              |
|               | Se considera que el suscriptor ha<br>/ políticas de certificados disponi                                                                              |
|               | El suscriptor acepta que ha revisa<br>Además, el suscriptor acuerda<br>voluntariamente aceptar todas y                                                |
|               | El acuerdo de suscriptor es efec                                                                                                    |
|               |                                                                                                    |

![](_page_11_Picture_3.jpeg)

![](_page_11_Picture_4.jpeg)

1. Haga clic en el recuadro marcado rojo:

| ≡ Mer      | nú 🟠        | ☆ Acu      | erdo de S | Suscrip | . ×  | + Crear                                             |
|------------|-------------|------------|-----------|---------|------|-----------------------------------------------------|
| Todas      | las herran  | nientas    | Editar    | Conve   | rtir | Firmar                                              |
| Tod        | as las h    | errami     | entas     | ×       | k    |                                                     |
| P.         | Exportar    | un PDF     |           |         | ÷    | firmaschile                                         |
| ₽          | Editar un   | PDF        |           |         | 1    |                                                     |
| Ь          | Crear un    | PDF        |           |         | Q    |                                                     |
| ණ          | Combina     | r archivos | ;         |         | A    |                                                     |
| <b>1</b> 0 | Organiza    | r páginas  |           |         | Ø.   | ("suscriptor") y firm                               |
| Ŗ          | Agregar     | comentari  | ios       |         |      | haber contratado y,                                 |
| Ĩ.         | Solicitar f | firmas ele | ctrónicas |         |      | El <b>suscriptor</b> es la p<br>certificado de usua |
| A          | Digitaliza  | r y OCR    |           |         |      | sistemas en los que                                 |
| <b>G</b>   | Proteger    | un PDF     |           |         |      | El suscriptor debe le                               |
| 8          | Censura     | r un PDF   |           |         |      | antes de utilizar un                                |
| Ð          | Comprim     | ir un PDF  |           |         |      | Si no está de acuero<br>certificado de un ce        |
| 6          | Preparar    | formulari  | 0         |         |      | certificado.                                        |
| G.         | Rellenar    | y firmar   |           |         |      | Se considera que el                                 |
| Þ.         | Ver más     |            |           |         |      | / políticas de certifi                              |
|            |             |            |           |         |      | El suscriptor acepta                                |
|            |             |            |           |         |      | voluntariamente ac                                  |

![](_page_12_Picture_4.jpeg)

![](_page_12_Picture_5.jpeg)

C

#### 2. Luego haga clic en el recuadro marcado rojo **Utilizar un certificado:**

| 📃 Menú 🕼 🏠 Acuerdo de Susc       | rip  | ×      | + Crear                                      |
|----------------------------------|------|--------|----------------------------------------------|
| Todas las herramientas Editar Co | nver | tir Fi | mar                                          |
| Todas las herramientas           |      | k      | $\frown$                                     |
| Exportar un PDF                  | ^    | ¢,     | firmaschile                                  |
| Editar un PDF                    |      | L,     |                                              |
| Crear un PDF                     |      | e,     |                                              |
| Combinar archivos                |      | iAj    |                                              |
| Crganizar páginas                |      | Ø.     | Este acuerdo de sus<br>("suscriptor") y firm |
| R Agregar comentarios            |      | ·      | haber contratado y/                          |
| 🔝 Solicitar firmas electrónicas  |      |        | El <b>suscriptor</b> es la pe                |
| Digitalizar y OCR                |      |        | sistemas en los que                          |
| Noteger un PDF                   |      |        | El suscriptor debe le                        |
| Censurar un PDF                  |      |        | antes de utilizar un                         |
| Comprimir un PDF                 |      |        | Si no está de acuero                         |
| Preparar formulario              | 1    |        | certificado de un ce<br>certificado.         |
| 🔏 Rellenar y firmar              |      |        | Se considera que el                          |
| Convertir a PDF                  |      |        | / políticas de certific                      |
| Agregar un sello                 |      |        | El suscriptor acepta                         |
| 🚱 Utilizar un certificado        |      |        | Además, el suscrip<br>voluntariamente ac     |
| Usar producción de impresión     |      |        | El aquerdo de suso                           |
| Medir objetos                    |      |        |                                              |
| m or marking                     | Υ.   |        |                                              |

![](_page_13_Picture_3.jpeg)

![](_page_13_Picture_4.jpeg)

![](_page_13_Picture_5.jpeg)

![](_page_13_Picture_6.jpeg)

#### 3. Seleccione el ícono Firmar digitalmente:

| 🗮 Menú 🕼 🔂 Acuerdo de Sus        | crip × + Crear                                                              |
|----------------------------------|-----------------------------------------------------------------------------|
| Todas las herramientas Editar Co | onvertir Firmar                                                             |
| 🕻 Utilizar un certificado        | x firmaschile                                                               |
| 🛱 Firmar digitalmente            |                                                                             |
| 👌 Marca de hora                  |                                                                             |
| 🖉 Validar toda la firma          | C_                                                                          |
| Certificar (firmas visibles)     | Este acuerdo de suscrip                                                     |
| Certificar (firmas invisibles)   | ("suscriptor") y firmasc<br>haber contratado y/o re                         |
|                                  | El <b>suscriptor</b> es la perso<br>certificado de usuario fi               |
|                                  | sistemas en los que se i                                                    |
|                                  | El suscriptor debe leer y<br>antes de utilizar un cert                      |
|                                  | Si no está de acuerdo co<br>certificado de un certific<br>certificado.      |
|                                  | Se considera que el suso<br>/ políticas de certificado                      |
|                                  | El suscriptor acepta que<br>Además, el suscriptor<br>voluntariamente acepta |
|                                  | El acuerdo de suscripto                                                     |

![](_page_14_Picture_3.jpeg)

🗿 🔔 🛛 Iniciar sesión  $\times$ Buscar texto o herramientas Q ቀ 🛱 B  $\boxtimes$ Q ⊒⊧ ACUERDO DE SUSCRIPTOR ACUERDO DE SUSCRIPTOR DE firmaschile Versión 1.01 | 14-Octubre-2022 ptor de firmaschile ("acuerdo de suscriptor") es un contrato legal entre usted chile quien actúa por si y en representación de las organizaciones que pudiese epresentar para prestar parte o la totalidad del servicio. ona física o jurídica que se identifica en los campos de nombre de sujeto de un final, o que es responsable de la solicitud, instalación y mantenimiento de los instala un certificado firmaschile. aceptar los términos y condiciones establecidos en este acuerdo de suscriptor tificado digital de firmaschile emitido a usted. on los términos de este acuerdo, no está autorizado a usar o ser el titular del cado de firmaschile debe rescindir su solicitud o solicitar la revocación de dicho criptor ha leído y aceptado las últimas declaraciones de práctica de certificados os disponibles en el repositorio de firmaschile en www.firmaschile.cl/ ha revisado cuidadosamente los términos y condiciones de este documento. acuerda que ha entendido los términos y sus interpretaciones y acuerda 1 ar todas y cada una de las disposiciones de este documento. 7 or es efectivo a partir de la fecha de solicitud del certificado.  $\sim$ 

~

4. Se desplegará un pop up indicando que debe seleccionar el recuadro donde quiere que vaya la firma digital.

| ≡ Menú 🕼 🛠 Acuerdo de Su                                     | iscrip × + Crear                                                                             | <ol> <li>Iniciar sesión –</li> </ol>                                                                                                    |                  | ×           |
|--------------------------------------------------------------|----------------------------------------------------------------------------------------------|----------------------------------------------------------------------------------------------------|------------------|-------------|
| Todas las herramientas Editar                                | Convertir Firmar                                                                             | Buscar texto o herramientas Q 🛛 🗄 🏠 🖨 🕻                                                                                                    | R &              | $\boxtimes$ |
| <b>Utilizar un certificado Example 1 Firmar digitalmente</b> | ×<br>Firmaschile                                                                             | ACUERDO DE SUSCRIPTOR                                                                                                    | ^                |             |
| 👌 Marca de hora                                              | L_                                                                                           |                                                                                                    | - 1              |             |
| 😥 Validar toda la firma                                      | <i>C</i>                                                                                     | ACUERDO DE SUSCRIPTOR DE firmaschile<br>Versión 1.01   14-Octubre-2022                                                                                                    |                  |             |
| 🚱 Certificar (firmas visibles)                               | Adobe Acrobat                                                                                |                                                                                                    | ed               |             |
|                                                              | Haga clic y arrastre con el<br>aparezca la firma. Una vel<br>accederá al siguiente pas       | ratón para delimitar el área en la que desea que<br>z que haya terminado de delimitar el área deseada,<br>so del proceso de firma.<br>saje<br>Aceptar                                    | un<br>los<br>tor |             |
|                                                              | Si no está de acuerdo con los<br>certificado de un certificado o<br>certificado.             | s términos de este acuerdo, no está autorizado a usar o ser el titul<br>le firmaschile debe rescindir su solicitud o solicitar la revocación de                                          | ar del<br>dicho  |             |
|                                                              | Se considera que el suscripto<br>/ políticas de certificados dis                             | r ha leído y aceptado las últimas declaraciones de práctica de certifi<br>ponibles en el repositorio de firmaschile en www.firmaschile.cl/                                               | cados            |             |
|                                                              | El suscriptor acepta que ha re<br>Además, el suscriptor acuer<br>voluntariamente aceptar tod | evisado cuidadosamente los términos y condiciones de este docum<br>da que ha entendido los términos y sus interpretaciones y ac<br>as y cada una de las disposiciones de este documento. | iento.<br>uerda  | 1<br>7      |
|                                                              | El acuerdo de suscriptor es                                                                  | efectivo a partir de la fecha de solicitud del certificado.                                                                                                    |                  | ^           |

![](_page_15_Picture_4.jpeg)

5. Ahora debe escoger la firma que utilizará de las que se encuentren disponibles en su computador.

![](_page_16_Picture_2.jpeg)

![](_page_16_Picture_4.jpeg)

![](_page_16_Picture_5.jpeg)

6. Se muestra cómo se visualizará la firma del documento.

|              |               |                  |                   |               |                 | _         |
|--------------|---------------|------------------|-------------------|---------------|-----------------|-----------|
| 🖹 Acuerdo d  | e Suscripc    | ion v1.01        | .pdf - Ad         | obe Acr       | obat Re         | ad        |
| Archivo Edic | ión Ver       | Firmar           | Ventana           | Ayud          | a               |           |
|              |               | ientas           |                   | Acuero        | lo de S         | us        |
|              | P             |                  | Q                 |               |                 |           |
| Certificad   | dos           |                  | Øg Fi             | mar di        | gitalme         | m         |
|              | Firma         | ar co            | mo '              | ' Nom         | bre A           | pe        |
|              | Aspec         | to               | lexto n           | ormal         |                 |           |
|              |               | 10               | S                 | su<br>nl      | ו<br>ס <b>ו</b> | •         |
|              | Blo<br>Revise | oquea<br>e el co | r el do<br>ntenio | ocum<br>lo de | ento f          | tra<br>un |
|              |               |                  |                   |               |                 |           |
|              |               |                  |                   |               |                 |           |
|              |               |                  |                   |               |                 |           |

![](_page_17_Picture_3.jpeg)

![](_page_17_Picture_4.jpeg)

#### 7. Indique con que Nombre y en que Directorio guardará el documento firmado.

| Acuerdo_de_suscripci                         | on_v1_01.pdf - Add              | be Acrob  | at Reader (64-bit) |  |  |  |  |
|----------------------------------------------|---------------------------------|-----------|--------------------|--|--|--|--|
| <u>A</u> rchivo <u>E</u> dición <u>V</u> er  | <u>F</u> irmar Ve <u>n</u> tana | Ayuda     |                    |  |  |  |  |
| 👃 Guardar como                               |                                 |           |                    |  |  |  |  |
| $\leftarrow \rightarrow \checkmark \uparrow$ | « Int                           | >         | Firmaschile        |  |  |  |  |
| Organizar 🔻 Nu                               | eva carpeta                     |           |                    |  |  |  |  |
| 🖊 Descargas                                  |                                 | ^         | Nombre             |  |  |  |  |
| Documentos                                   |                                 |           | ACHS               |  |  |  |  |
| Escritorio                                   |                                 |           |                    |  |  |  |  |
| 🔚 Imágenes                                   |                                 |           |                    |  |  |  |  |
| 👌 Música                                     |                                 |           |                    |  |  |  |  |
| Objetos 3D                                   |                                 |           |                    |  |  |  |  |
| Videos                                       |                                 |           |                    |  |  |  |  |
| 💺 Disco local (C                             | )                               | -11       |                    |  |  |  |  |
| Disco local (D                               | :)                              | ~ <       |                    |  |  |  |  |
| Nombre de archivo:                           | acuerdo_de_suscri               | pcion_v1_ | 01                 |  |  |  |  |
| Tipo: Archivos Adobe PDF (*.pdf)             |                                 |           |                    |  |  |  |  |
|                                              |                                 |           |                    |  |  |  |  |
|                                              |                                 |           |                    |  |  |  |  |
| ∧ Ocultar carpetas                           |                                 |           |                    |  |  |  |  |
| · · ·                                        |                                 |           | (:                 |  |  |  |  |
|                                              |                                 | certi     | ficado de usuario  |  |  |  |  |
|                                              |                                 | siste     | mas en los que se  |  |  |  |  |
|                                              |                                 |           | •                  |  |  |  |  |
|                                              |                                 |           |                    |  |  |  |  |
|                                              |                                 | Elsu      | scriptor debe lee  |  |  |  |  |
| antes de utilizar un o                       |                                 |           |                    |  |  |  |  |
|                                              |                                 | arree     |                    |  |  |  |  |
|                                              |                                 |           |                    |  |  |  |  |
|                                              |                                 | Si no     | está de acuerdo    |  |  |  |  |
|                                              |                                 |           | finada da un sauti |  |  |  |  |
|                                              |                                 | certi     | licado de un certi |  |  |  |  |
|                                              |                                 |           | fi ana dia         |  |  |  |  |

![](_page_18_Picture_4.jpeg)

o final, o que es responsable de la solicitud, instalación y mantenir se instala un certificado firmaschile.

er y aceptar los términos y c<mark>ondiciones establecidos en este acuerdo s</mark> ertificado digital de firmaschile emitido a usted.

o con los términos de este acuerdo, no está autorizado a usar o ser ificado de firmaschile debe rescindir su solicitud o solicitar la revoca

![](_page_18_Picture_8.jpeg)

8. Ingrese la contraseña de su firma electrónica / oprima Permitir.

![](_page_19_Picture_2.jpeg)

![](_page_19_Picture_3.jpeg)

| obat Reader (64-bit)                                                                                               | - 🗆 X          |
|----------------------------------------------------------------------------------------------------|----------------|
| uscrip ×                                                                                                    | Iniciar sesión |
|                                                                                                    |                |
| 1 / 7 75% •••                                                                                                    | 🔏 🖂 👯          |
| nte 🛛 🕒 Marca de hora 🦾 Validar todas las firmas                                                                   | Cerrar         |
| CUERDO DE SUSCRIPTOR DE firmaschile<br>Versión 1.01   14-Octubre-2022                                              | ^ 🖪            |
| ndows × d                                                                                                    |                |
| les requeridas                                                                                                    | Po-            |
| que la aplicación acceda a su clave privada, escriba os                                                            |                |
| e clave: CryptoAPI Private Key                                                                                     | <b>B</b>       |
| traseña                                                                                                    | <b>60</b>      |
| ribir contraseña o                                                                                                 | <u>~</u>       |
| ermitir No permitir                                                                                                |                |
| auo cuiuauosamente ios terminos y condiciones de este documento.                                                   | B              |
| que na entendido los terminos y sus interpretaciones y acuerda<br>cada una de las disposiciones de este documento. | Ē              |
| ctivo a partir de la fecha de solicitud del certificado.                                                           |                |
|                                                                                                    | <u>lle</u>     |
|                                                                                                    |                |
|                                                                                                    | Óq             |
|                                                                                                    | <b>~ ~</b>     |

9. Su documento ha sido firmado exitosamente.

| Inicio       Herramientas       Acuerdo de         Inicio       Image: Construction of the system of the system of | e Su<br>)               |
|----------------------------------------------------------------------------------------------------|-------------------------|
| <ul> <li>Certificados</li> <li>Este acuerdo de suscriptor o ("suscriptor") y firmaschile haber contratado y/o representado y/o representado se usuario final, sistemas en los que se instal</li> <li>El suscriptor debe leer y acegantes de utilizar un certificado certificado de un certificado certificado de un certificado certificado de un certificado de un certificado certificado.</li> </ul>                                                                                                    | )                       |
| Certificados<br>Este acuerdo de suscriptor o<br>("suscriptor") y firmaschile<br>haber contratado y/o repres<br>El suscriptor es la persona fi<br>certificado de usuario final,<br>sistemas en los que se instal<br>El suscriptor debe leer y ace<br>antes de utilizar un certificado<br>certificado de un certificado                                                                                                    |                         |
| Este acuerdo de suscriptor o<br>("suscriptor") y firmaschile<br>haber contratado y/o repres<br>El suscriptor es la persona fi<br>certificado de usuario final,<br>sistemas en los que se instal<br>El suscriptor debe leer y ace<br>antes de utilizar un certificado<br>Si no está de acuerdo con lo<br>certificado de un certificado<br>certificado.                                                                                                    | men                     |
| Este acuerdo de suscriptor o<br>("suscriptor") y firmaschile<br>haber contratado y/o repres<br>El suscriptor es la persona fi<br>certificado de usuario final,<br>sistemas en los que se instal<br>El suscriptor debe leer y ace<br>antes de utilizar un certificado<br>Si no está de acuerdo con lo<br>certificado de un certificado<br>certificado.                                                                                                    | AC                      |
| El suscriptor es la persona fi<br>certificado de usuario final,<br>sistemas en los que se instal<br>El suscriptor debe leer y acej<br>antes de utilizar un certificado<br>Si no está de acuerdo con lo<br>certificado de un certificado<br>certificado.                                                                                                    | le fir<br>quier<br>enta |
| El suscriptor debe leer y ace<br>antes de utilizar un certifica<br>Si no está de acuerdo con lo<br>certificado de un certificado<br>certificado.                                                                                                    | sica o<br>o qu<br>a un  |
| Si no está de acuerdo con lo<br>certificado de un certificado<br>certificado.                                                                                                    | otar I<br>do di         |
|                                                                                                    | is tér<br>de fil        |
| Se considera que el suscripto<br>/ políticas de certificados dis                                                                                                    | poni                    |
| El suscriptor acepta que ha<br>Además, el suscriptor acue<br>voluntariamente aceptar too                                                                                                    | evisa<br>rda<br>las y   |
| El acuerdo de suscriptor es                                                                                                    | efec                    |
|                                                                                                    |                         |

![](_page_20_Picture_3.jpeg)

![](_page_20_Picture_4.jpeg)

#### ¡Felicitaciones, la firma de su documento ha finalizado exitosamente!

Gracias por preferirnos...

![](_page_21_Picture_2.jpeg)